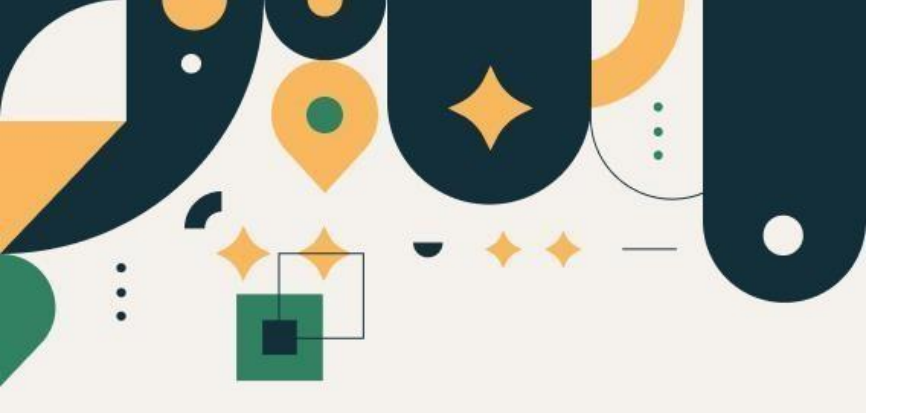

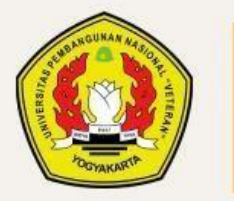

PENERIMAAN MAHASISWA BARU UPN "VETERAN" YOGYAKARTA

## Panduan Pengisian Data Peserta SNBP 2024

#### UPN "VETERAN" YOGYAKARTA

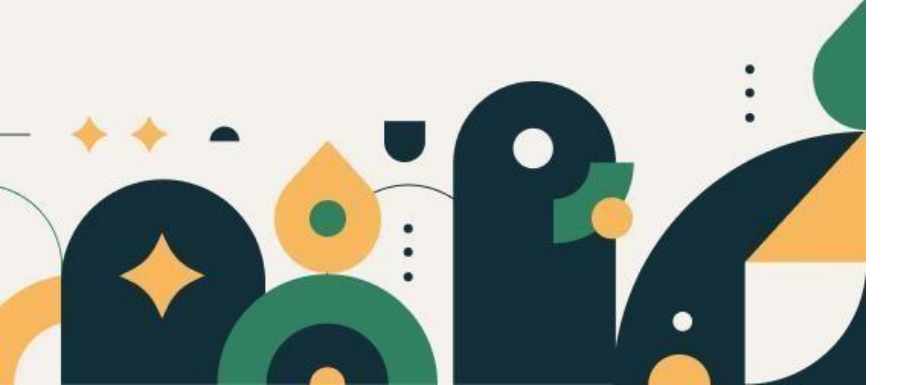

# Petunjuk Pengisian Data

- **1**. Mohon baca panduan dan petunjuk informasi
- 2. Pendaftaran sebaiknya dilakukan menggunakan Laptop/Komputer PC.
- 3. Silakan diisi dengan data yang sebenarnya.

Klik menu "Daftar Ulang" kemudian pilih "Jalur Seleksi SNBP"

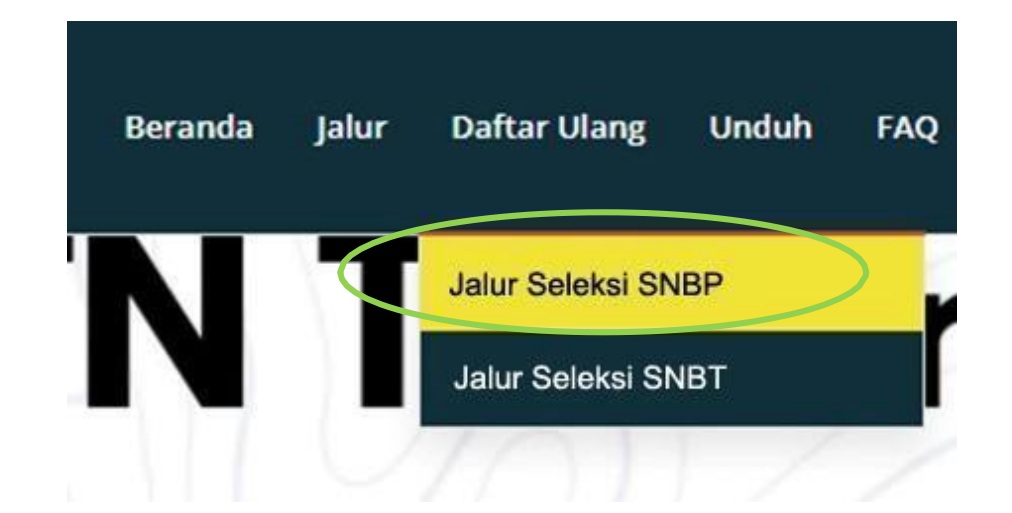

#### Pilih Jalur Seleksi, masukkan Nomor Pendaftaran SNBP 2024 dan tanggal lahir

#### Registrasi Calon Mahasiswa SNBP 2024

Silahkan masuk menggunakan kombinasi Nomor SNBP 2024 dan tanggal lahir lalu lalu klik tombol login.

#### Jalur Seleksi \*

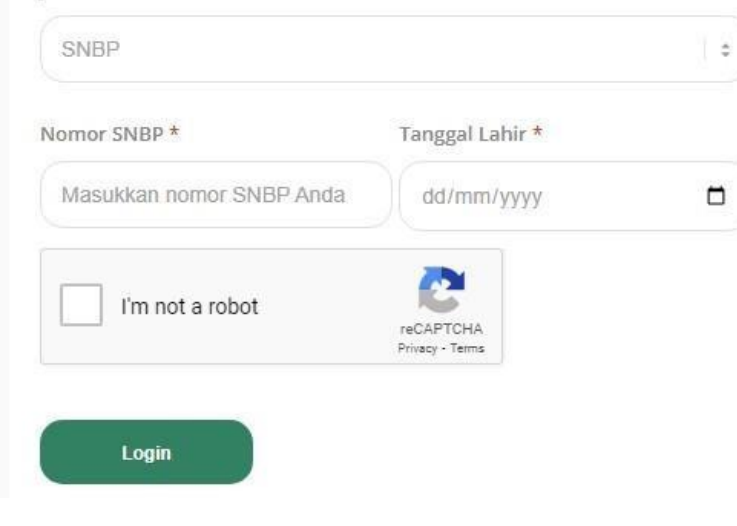

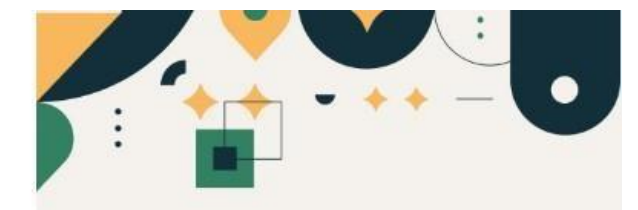

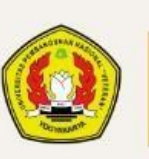

PENERIMAAN MAHASISWA BARU UPN "VETERAN" YOGYAKARTA

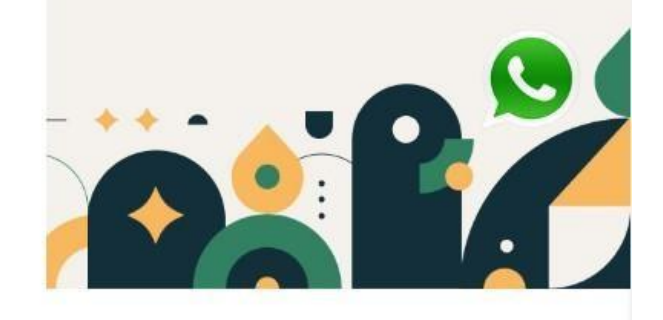

Baca terlebih dahulu syarat dan ketentuan, Centang (Ya, Setuju) lalu simpan

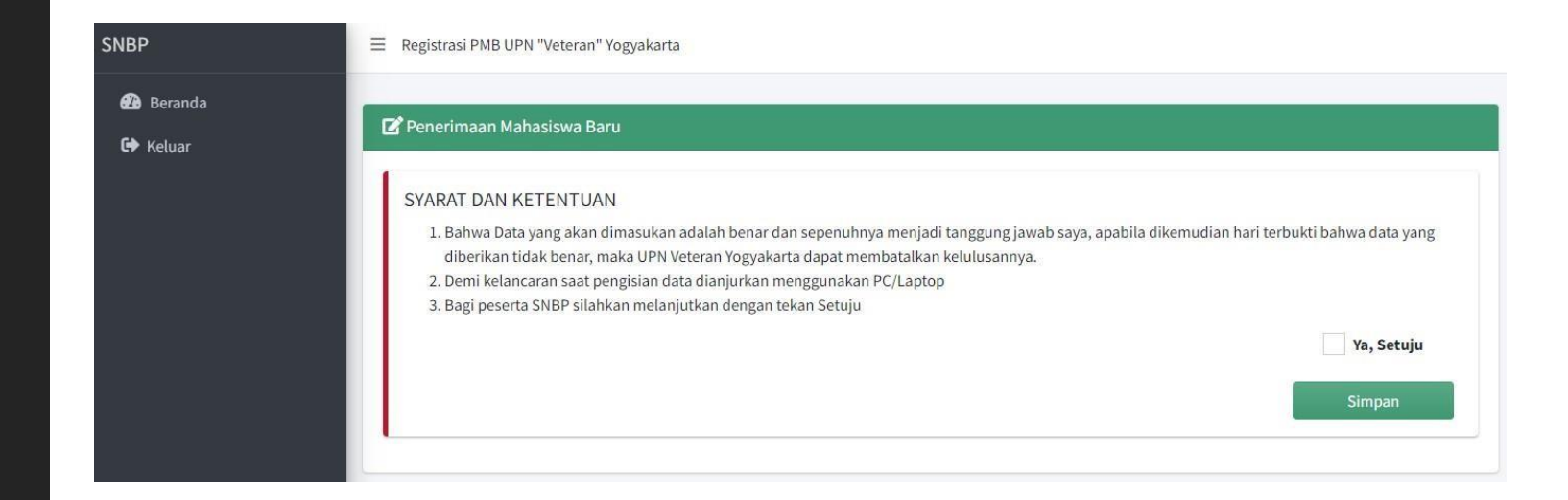

Pastikan, Nomor SNBP, Nama, Program Studi sudah benar

Untuk melanjutkan klik menu "Pengisian Data"

| da       | 🕼 Penerimaan Mahasiswa Baru |   |  |  |
|----------|-----------------------------|---|--|--|
| ian Data |                             |   |  |  |
| 1        | Nomor SNMPTN                | = |  |  |
|          | Nomor UPN                   | - |  |  |
|          | KIP Kullah                  |   |  |  |
|          | Designan Floridi            |   |  |  |
|          | Program action              |   |  |  |
|          | Nama                        | ÷ |  |  |
|          | Jenis Kelamin               | - |  |  |
|          | Tanggallable                |   |  |  |

#### TAHAP1:

😟 SNM

Berand
Pengis
Keluar

# Silakan diisi data pribadi

| Nama (Pastikan se | suai dengan jiazah SI | TP atau sederaiat) |   | NIK            |   | NISN                     |             | KIP Kuliah            |     |
|-------------------|-----------------------|--------------------|---|----------------|---|--------------------------|-------------|-----------------------|-----|
|                   | suar dengan ijazan sc | r a lau seuerajal) |   |                |   |                          |             | KIP Kullan            |     |
| Alamat            |                       |                    |   | Tempat Lahir   |   |                          | Tanggal Lah | ir                    |     |
| Kelurahan         |                       | Kecamatan          |   | Telp Rumah     |   |                          | Telp HP     |                       |     |
| Provinsi          |                       | Kota/Kabupaten     |   | Golongan Darah |   | Jenis Kelamii            | n           | Agama                 |     |
| Pilih             | ٣                     | Pilih              | * | Pilih          | ٣ | Laki-laki<br>Warganegara | Ŧ           | Pilih<br>Ukuran Almam | ate |
| Kouepos           |                       |                    |   | Pilih          | • | Indonesia                | •           | Pilih                 | ate |

#### TAHAP2:

#### Silakan Diisi Data Dukung UKT dan Sekolah

(Jika tidak ada tagihan, silakan diisi dengan angka 0)

| n Data | Data Dukung UKT      | ī                  |                               |                   |                           |
|--------|----------------------|--------------------|-------------------------------|-------------------|---------------------------|
|        | Biaya Hidup (Peng    | geluaran Perbulan) | Tagihan Listrik (Perbulan)    | Pajak Motor       | Pajak Mobil               |
|        | 0                    |                    | 0                             | 0                 | 0                         |
|        | Tagihan Air (Perbu   | ılan)              | Tagihan Komunikasi (Perbulan) | Tagihan PBB       | Jumlah Tanggungan (Orang) |
|        | 0                    |                    | 0                             | 0                 | 2                         |
|        |                      |                    |                               | •                 |                           |
|        | Data Sekolah<br>NPSN | Nama Seko          | olah Jurusan                  | Provinsi          | -<br>Kota/Kabupaten       |
|        | Data Sekolah         | Nama Seko          | olah Jurusan                  | Provinsi<br>Pilih | Kota/Kabupaten            |

#### TAHAP3:

Silakan Unggah Dokumen berformat (pdf) Baca Ketentuan Unggah Dokumen

Semester 5

Pilih Dokumen

| <ol> <li>Ketentuar</li> <li>File doku</li> <li>File doku</li> <li>File doku</li> <li>File doku</li> <li>Setelah p</li> <li>Jika telah</li> </ol> | n Unggah Dokumen<br>men yang diunggah wajib berformat <b>pdf</b> .<br>men berukuran maksimal <b>500KB</b> (tidak boleh lebih).<br>men wajib diunggah <b>SEMUA</b><br>ilih dokumen, silakan langsung tekan tombol <b>UNGGAH</b><br>n mengunggah semua dokumen rapor, Silakan tekan selanjutny | a      |        |       | ×                                              |  |
|----------------------------------------------------------------------------------------------------|----------------------------------------------------------------------------------------------------|--------|--------|-------|------------------------------------------------|--|
| Data Rapor                                                                                                    |                                                                                                    |        |        |       |                                                |  |
| Semester 1                                                                                                    | Pilih Dokumen                                                                                                    | Browse | Unggah | Lihat | Silakan Pilih Dokumen lalu klik tombol Unggah. |  |
| Semester 2                                                                                                    | Pilih Dokumen                                                                                                    | Browse | Unggah | Lihat | Silakan Pilih Dokumen lalu klik tombol Unggah. |  |
| Semester 3                                                                                                    | Pilih Dokumen                                                                                                    | Browse | Unggah | Lihat | Silakan Pilih Dokumen lalu klik tombol Unggah. |  |
| Semester 4                                                                                                    | Pilih Dokumen                                                                                                    | Browse | Unggah | Lihat | Silakan Pilih Dokumen lalu klik tombol Unggah. |  |

Lihat

Unggah

Browse

Sebelumnya

Silakan Pilih Dokumen lalu klik tombol Unggah.

Silakan pilih dokumen terlebih dahulu, lalu tekan "Unggah"

Jika sudah berhasil, akan ada keterangan FILE SUDAH ADA

| Semester 1 : | Pilih Dokumen | Browse | Unggah | Lihat | File sudah ada. |
|--------------|---------------|--------|--------|-------|-----------------|

#### TAHAP4:

Ð

Silakan diisi Data Ayah, Data Ibu dan Data Wali (jika Ada)

| SNMPTN                  | ≡ Registrasi PMB UPN "Veteran" Yogyakarta |                                |                     |                           |
|-------------------------|-------------------------------------------|--------------------------------|---------------------|---------------------------|
| Beranda                 | Data Keluarga (Ayah)                      |                                |                     |                           |
| Pengisian Data<br>eluar | Nama                                      |                                | NIK                 | Penghasilan (perbulan)    |
|                         | Pekerjaan                                 | Nama Kesatuan (Jika TNI/Polri) | Pendidikan Terakhir | Nomor HP                  |
|                         | Pilih •                                   |                                | Pilih •             |                           |
|                         |                                           |                                |                     |                           |
|                         | Data Keluarga (Ibu)                       |                                |                     |                           |
|                         | Nama                                      |                                | NIK                 | Penghasilan (perbulan)    |
|                         | Pekerjaan                                 | Nama Kesatuan (Jika TNI/Polri) | Pendidikan Terakhir | 0                         |
|                         | Pilih *                                   |                                | Pilih *             |                           |
|                         | Data Keluarga (Wali)                      |                                |                     |                           |
|                         | Nama                                      |                                | Nomor HP            | Penghasilan (perbulan)    |
|                         | Alamat                                    |                                | Pekerjaan           | ۲<br>Hubungan dengan Wali |
|                         |                                           |                                | Pilih •             |                           |
|                         |                                           | Sebelumnya                     | Selanjutnya         |                           |
|                         |                                           |                                |                     |                           |

#### TAHAP5:

Silakan Unggah Data Silakan pilih dokumen terlebih dahulu, lalu tekan Unggah

Jika sudah berhasil, akan ada keterangan FILE SUDAH ADA

| Unggah Dokumen Pendukung                                                             |               |        |        |       |                 |
|--------------------------------------------------------------------------------------|---------------|--------|--------|-------|-----------------|
| Scan bukti pembayaran rekening<br>listrik rumah / tempat tinggal<br>orang tua / wali | Pilih Dokumen | Browse | Unggah | Lihat | File sudah ada  |
| Scan bukti pembayaran rekening<br>air rumah / tempat tinggal orang<br>tua / wali     | Pilih Dokumen | Browse | Unggah | Lihat | File sudah ada  |
| Scan Pajak Kendaraan (Motor &<br>Mobil)                                              | Pilih Dokumen | Browse | Unggah | Lihat | File sudah ada  |
| Scan bukti pembayaran rekening<br>telepon rumah / biaya<br>komunikasi                | Pilih Dokumen | Browse | Unggah | Lihat | File sudah ada  |
| Surat Keterangan Penghasilan<br>(Ayah)                                               | Pilih Dokumen | Browse | Unggah | Lihat | File sudah ada  |
| Surat Keterangan Penghasilan<br>(Ibu)                                                | Pilih Dokumen | Browse | Unggah | Lihat | File sudah ada  |
| Scan Kartu Keluarga                                                                  | Pilih Dokumen | Browse | Unggah | Lihat | File sudah ada  |
| Scan Surat Keterangan Dapat<br>Membedakan Warna                                      | Pilih Dokumen | Browse | Unggah | Lihat | File sudah ada. |
| Scan Surat Pernyataan Calon<br>Mahasiswa                                             | Pilih Dokumen | Browse | Unggah | Lihat | File sudah ada  |
| *File pernyataan diunduh disini                                                      |               |        |        |       |                 |

#### Mohon cek data yang sudah di input sebelum KUNCI DATA

| PERHATIAN !!     Pastikan data sudah terisi deng<br>Pastikan data wajib unggahan<br>Jika ada kesalahan dalam peng<br>Jika data telah disi dengan BE<br>S. Data tidak dapat di UBAH setel | an BENAR.<br>elah di UNGGAH SEMUA agar bisa kunc<br>Isian data, Silakan diulang<br>IAR, silakan KUNCI data<br>ah; KUNCI data. | ti data.   |                             |            |               | ×          |
|----------------------------------------------------------------------------------------------------|----------------------------------------------------------------------------------------------------|------------|-----------------------------|------------|---------------|------------|
| Identitas Diri                                                                                                    |                                                                                                    |            | Identitas Ayah              |            |               |            |
| Nomor SNMPTN :                                                                                                    |                                                                                                    |            | Nama                        | :          |               |            |
| Nomor UPN :                                                                                                    |                                                                                                    |            | NIK   No HP                 | :          |               |            |
| Program Studi :                                                                                                    |                                                                                                    |            | Alamat                      | :          |               |            |
| Nama :                                                                                                    |                                                                                                    |            | Pekerjaan   Nama Kesatuan   |            |               |            |
| Alamat   Kelurahan   Kecamatan :                                                                                                    |                                                                                                    |            | Pend Terakhir   Penghasilan |            |               |            |
| Kota   Provinsi :                                                                                                    |                                                                                                    |            |                             |            |               |            |
| Jenis Kelamin   Agama :                                                                                                    |                                                                                                    |            | Identitas Ibu               |            |               |            |
| NISN   NIK                                                                                                    |                                                                                                    |            | Nama                        | -          |               |            |
| Tempat. Tanggal Lahir :                                                                                                    |                                                                                                    |            | NIK                         |            |               |            |
| Telo Rumah   No HP                                                                                                    |                                                                                                    |            | Pekerjaan   Nama Kesatuan   |            |               |            |
| Tinggal dengan   Warganegara                                                                                                    |                                                                                                    |            | Pend Terakhir   Penghasilan | :          |               |            |
| (                                                                                                    |                                                                                                    | •          | Identitas Wali              |            |               |            |
| Data Darurat                                                                                                    |                                                                                                    |            | Nama                        | :          |               |            |
| Nama :                                                                                                    |                                                                                                    |            | Alamat                      |            |               |            |
| Alamat :                                                                                                    |                                                                                                    |            | Pekerjaan   No HP           |            |               |            |
| No HP   Hubungan :                                                                                                    |                                                                                                    |            | Hub. Wali   Penghasilan     | :          |               |            |
| Data Sekolah                                                                                                    |                                                                                                    |            | Dokumen Rapor               |            |               |            |
| npsn :                                                                                                    |                                                                                                    |            | Semester 1 Semester 2       | Semester 3 | Semester 4    | Semester 5 |
| Nama :                                                                                                    |                                                                                                    |            | Dokumon Bondukung           |            |               |            |
| Jurusan :                                                                                                    |                                                                                                    |            | Penghasilan (Avah)          | Peng       | hasilan (lbu) |            |
| Provinsi   Kota :                                                                                                    |                                                                                                    |            | Tagihan Listrik             | Tagih      | an Air        |            |
| Data Dalama UKT                                                                                                    |                                                                                                    |            | Palak(Motor & Mobil)        | Karti      | Keluarga      |            |
| Piava Hidun                                                                                                    |                                                                                                    |            | Bebas NAPZA dan Buta Warna  |            |               |            |
| Tagihan Lietrik   Air                                                                                                    |                                                                                                    |            |                             |            |               |            |
| Tagihan Komunikasi I DBB                                                                                                    |                                                                                                    |            |                             |            |               |            |
| Paiak Motor   Paiak Makel                                                                                                    |                                                                                                    |            |                             |            |               |            |
| Pajak Motor   Pajak Mobil :                                                                                                    |                                                                                                    |            |                             |            |               |            |
| uumiah langgungan                                                                                                    |                                                                                                    |            |                             |            |               |            |
| Suman ranggungan                                                                                                    |                                                                                                    |            |                             |            |               |            |
| Suman ranggangan                                                                                                    |                                                                                                    | Sebelumnya | Kunci Data                  |            |               |            |

SNM
 Berand
 Pengis
 Keluar

### Klik YAKIN jika sudah tidak ada perubahan data

| Apakah Anda Yakin untuk Mengunci Data?                            | ×     |
|-------------------------------------------------------------------|-------|
| Kunci data akan menyebabkan data tidak akan dapat diubah kembali. |       |
| Batal                                                             | Yakin |

Jika sudah dikunci, peserta masih dapat melihat data dengan klik menu "LIHAT DATA"

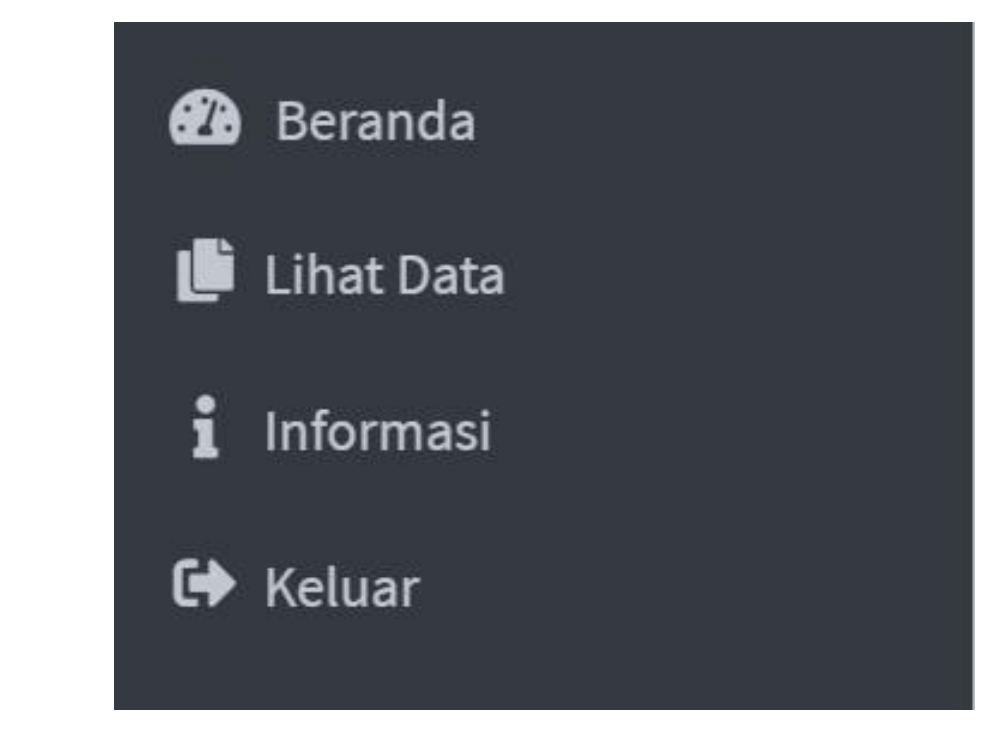

#### SELESAI